# 在Catalyst 9000系列交换机上配置ZTP并对其进 行故障排除

| 目录                                                      |
|---------------------------------------------------------|
| <u>简介</u>                                               |
| <u>先决条件</u>                                             |
| · · · · · · · · · · · · · · · · · · ·                   |
| <u>许可证要求</u>                                            |
| <u>支持的平台</u>                                            |
| <u>使用的组件</u>                                            |
| 背景信息                                                    |
| 网络图                                                     |
|                                                         |
|                                                         |
| <u>~ 45 · 7TP</u> 启动                                    |
| 第二步·DHCP 请求                                             |
|                                                         |
|                                                         |
| <u> 东土少,THIPURL</u>                                     |
|                                                         |
| 步骤 /.Guestsnell                                         |
| <u>步骤 8配直部者</u>                                         |
| <u>步骤 9成功</u><br>———                                    |
|                                                         |
|                                                         |
| <u> </u>                                                |
| <u>第二步:时程: Yuldit X 120 100.07</u><br>第三步:验证HTTP服务和侦听端口 |
| —————————————————————————————————————                   |
| <u>设置DHCP服务</u>                                         |
| <u>步骤1:调配接口配置(新设备)</u>                                  |
| <u>第二步:HTTP服务器连接接口的配置</u>                               |
| <u>第三步:DHCP作用域配置</u>                                    |
| <u>确认</u>                                               |
| <u>工作控制台日志</u>                                          |
| <u>故障排除</u>                                             |
| <u>常见问题</u>                                             |
| <u>1. 网络中另一个DHCP服务器的存在</u>                              |
| 2. Python代码错误                                           |
| <u>3. 口口F/Mガ珈山与</u><br>4. IP地址重复                        |
|                                                         |
| 数据包详细信息示例                                               |
|                                                         |

## 简介

本文档介绍Cisco Catalyst 9000系列交换机上的零接触调配(ZTP)的配置和调配。

## 先决条件

## 要求

Cisco 建议您了解以下主题:

- 交换机上的动态主机配置协议(DHCP)服务器配置
- Python代码基础知识
- HTTP/TFTP服务基础知识

## 许可证要求

• Network Advantage或Network Essentials许可证必须处于活动状态。

### 支持的平台

- 运行16.5.1a版本的Catalyst 9300系列交换机
- 运行16.5.1a版本的Catalyst 9500系列交换机
- 运行16.6.2版的Catalyst 9400系列交换机

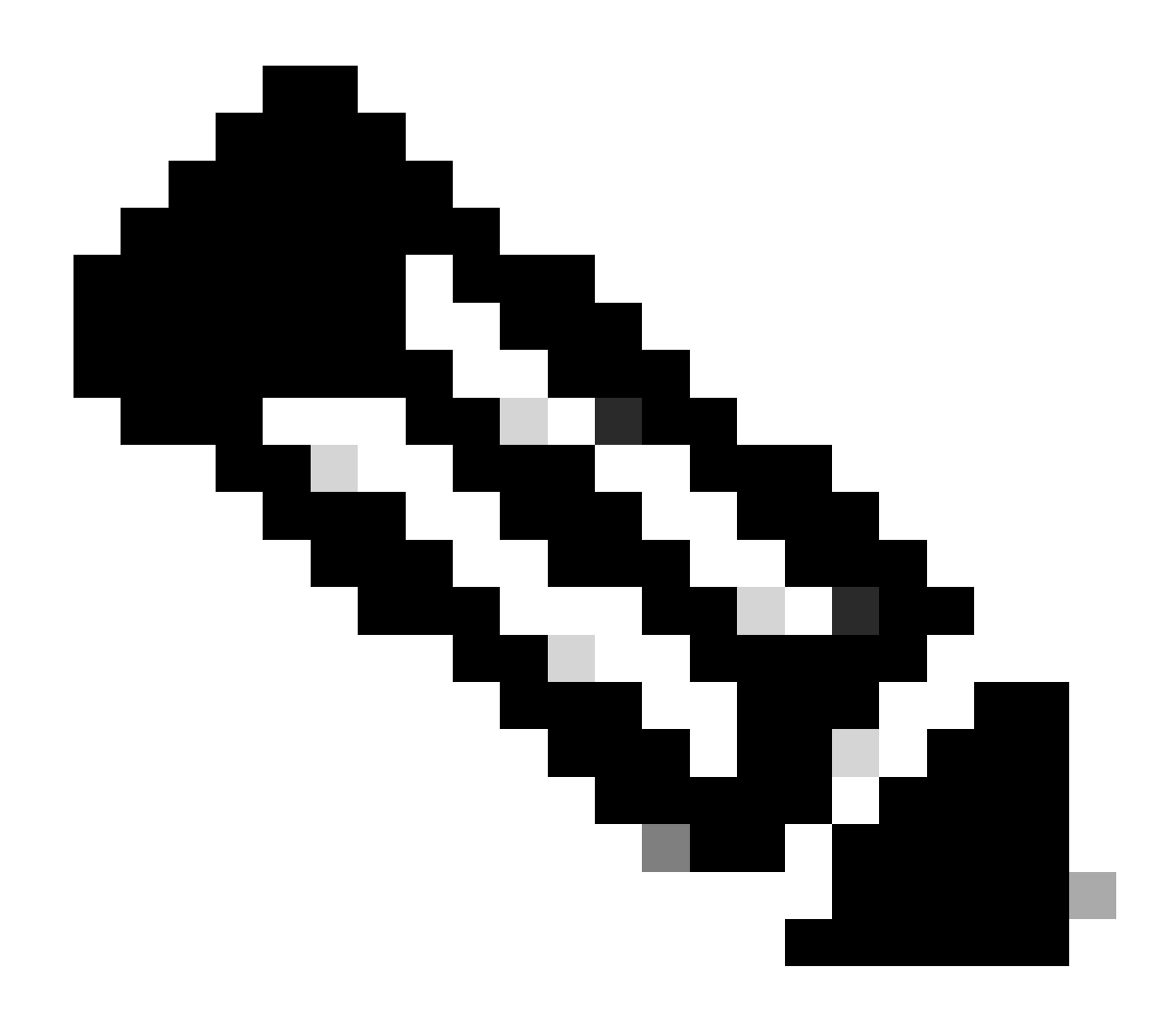

注意:C9600不支持此功能。

### 使用的组件

本文档中的信息基于以下软件和硬件版本:

- Cisco IOS® XE 17.6.4上的Cisco Catalyst 9300交换机
- Cisco Catalyst 3850交换机作为具有选项67配置的DHCP服务器
- 安装有HTTP服务的终端主机包含一个Python文件。

本文档中的信息都是基于特定实验室环境中的设备编写的。本文档中使用的所有设备最初均采用原 始(默认)配置。如果您的网络处于活动状态,请确保您了解所有命令的潜在影响。

## 背景信息

零接触调配(ZTP)用于在几分钟内准确调配网络设备,无需任何手动干预。

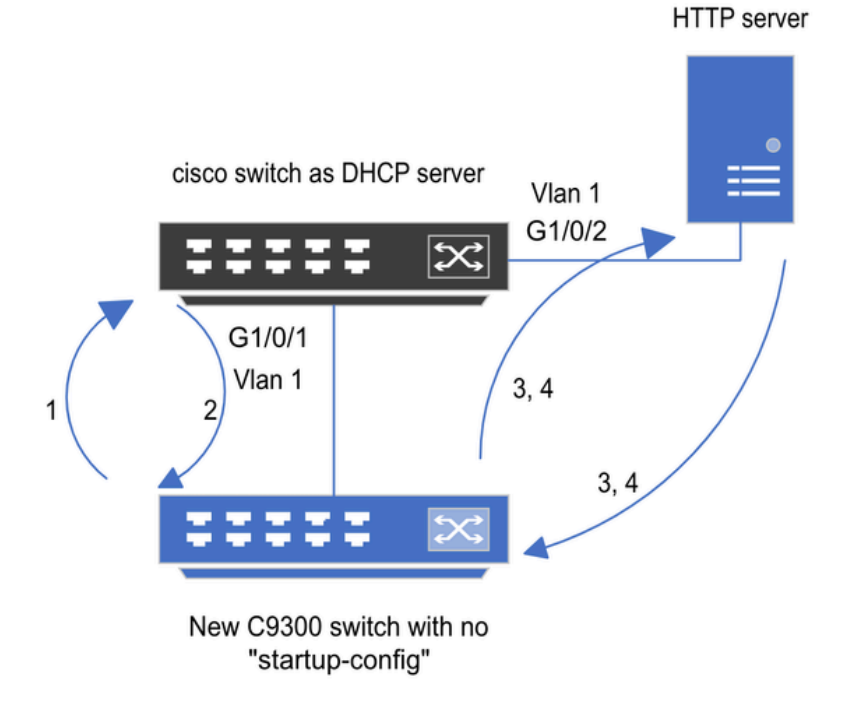

1) Switch boots up without startup config; ZTP initiates & sends DHCP request

2) DHCP offers with option 67 which has HTTP IP & URL (Option 150 for TFTP)

3) Switch downloads ztp file from HTTP server; Activates guestshell; loads the python file which has configurations

4) Guestshell is destroyed automatically & "script execution success" is displayed.

零接触调配基本设置和步骤

## ZTP操作(详细步骤)

ZTP自动配置Catalyst 9000系列交换机,当它被引入现有网络时,无需启动配置。这无需任何手动 干预。详细步骤解释如下:

步骤1:连接新交换机

将新交换机连接到现有基础设施并打开设备电源。交换机启动时没有启动配置。

第二步:ZTP启动

交换机自动启动ZTP进程。

第三步:DHCP 请求

交换机发出DHCP发现消息。

第四步:DHCP响应

DHCP服务器使用包含选项67的提议进行响应,该选项具有HTTP服务器IP和URL。

### 第五步:HTTP URL

交换机接收该报价,并获取用于自身通信的IP地址。它还会收到HTTP服务器的IP地址和用于下载 ZTP.py文件的完整URL。

#### 第六步:下载

交换机访问HTTP服务器并下载文件ZTP.py。

步骤 7.Guestshell

交换机自动激活guestshell。

#### 步骤 8配置部署

交换机执行Python文件,并且自动应用配置。

#### 步骤 9成功

交换机销毁guestshell,并显示script execution is a success消息。

## 配置

### 设置HTTP服务

步骤1:在终端主机中安装HTTP服务(例如Linux)

sudo apt update
sudo apt install apache2

第二步:创建Python文件ztp\_http.py

如果出现任何权限问题,请使用chmod 777为文件授予完全权限。

Python文件包含以下任务的代码:

1. 显示命令。

2. 环回配置。

3. 配置验证。

Python代码

#Importing cli module
import cli

print "\n\n Running show version \n\n"
cli.executep('show version')

print "\n\n Configure a Loopback Interface \n\n"
cli.configurep(["interface loop 25", "ip address 192.168.0.25 255.255.255.255", "end"])

print "\n\n Running show ip interface brief  $n^{r}$  cli.executep('show ip int brief | i up')

```
print "\n\n ZTP is success n^n"
```

Python文件的位置。

此文件必须存储在Linux计算机的/var/www/html下。

```
vm: /var/www/html$ ls -l ztp_http.py
-rwxrwxrwx 1 root root 346 Apr 04 14:14 ztp_http.py
```

#### 第三步:验证HTTP服务和侦听端口

使用service命令验证HTTP服务是否已启动并立即运行。

vm: /var/www/html\$ sudo service apache2 status
Active: active (running)

验证HTTP服务当前侦听的端口。

```
vm: /var/www/html$ sudo netstat -anp | grep apache
tcp6 0 :::80 :::* LISTEN 1998/apache2 <<<< Listens at 80</pre>
```

第四步:端口号的浏览器验证

通过Web浏览器验证文件是否可下载。

1. 打开同一台计算机中的任何浏览器(例如,Linux)。

2. 在搜索栏中输入此URL: localhost:80/ztp\_http.py

3. 自动下载文件。

### 设置DHCP服务

#### 步骤1:调配接口配置(新设备)

新交换机应连接到G1/0/1。

enable configure terminal interface g1/0/1 description New\_9300\_switch switchport switchport mode access switchport access vlan 1

#### 第二步:HTTP服务器连接接口的配置

HTTP服务器(Linux)直接连接到3850交换机(例如,接口G1/0/2)。

enable
configure terminal
interface g1/0/2
description Linux\_is\_connected\_here
switchport
switchport mode access
switchport access vlan 1

#### 第三步:DHCP作用域配置

使用选项67配置DHCP池的示例。

enable configure terminal ip dhcp pool ZTP\_Pool network 10.0.0.0 255.255.255.0 default-router 10.0.0.1 option 67 ascii http://10.0.0.2:80/ztp\_http.py end

## 确认

当前没有可用于此配置的验证过程。

#### 工作控制台日志

No startup-config, starting autoinstall/pnp/ztp... Autoinstall will terminate if any input is detected on console

--- System Configuration Dialog ---

Would you like to enter the initial configuration dialog? [yes/no]: <<<< Do not provide any input dur Autoinstall trying DHCPv6 on Vlan1 Autoinstall trying DHCPv4 on Vlan1 Acquired IPv4 address 10.0.0.10 on Interface Vlan1 Received following DHCPv4 options: bootfile : http://10.0.0.2:80/ztp\_http.py stop Autoip process OK to enter CLI now... pnp-discovery can be monitored without entering enable mode Entering enable mode will stop pnp-discovery Attempting bootfile http://10.0.0.2:80/ztp\_http.py

Loading http://10.0.0.2:80/ztp\_http.py Loading http://10.0.0.2:80/ztp\_http.py dayOguestshell activated successfully Current state is: ACTIVATED dayOguestshell started successfully Current state is: RUNNING Guestshell enabled successfully

Running show version

<<<< show command executed

Cisco IOS XE Software, Version 17.06.04 Cisco IOS Software [Bengaluru], Catalyst L3 Switch Software (CAT9K\_IOSXE), Version 17.6.4, RELEASE SOFT

<snipped>

Model Number : C9300L-48T-4X System Serial Number : FOC2531LGM8 CLEI Code Number : Switch Ports Model SW Version SW Image Mode ----- + 1 53 C9300L-48T-4X 17.06.04 CAT9K\_IOSXE BUNDLE

Configure a Loopback interface

<<<< configuration

Line 1 SUCCESS: interface loop 25 Line 2 SUCCESS: ip address 192.168.0.25 255.255.255 Line 3 SUCCESS: end

Running show ip int brief

<<<< Config Verification

Vlan1 10.0.0.10 YES DHCP up up Vlan4094 192.168.2.1 YES manual up down GigabitEthernet0/0 unassigned YES unset up up GigabitEthernet1/0/2 unassigned YES unset up up GigabitEthernet1/0/3 unassigned YES unset up up Ap1/0/1 unassigned YES unset up up Loopback25 192.168.0.25 YES other up up

ZTP is success

Guestshell destroyed successfully Script execution success!

<<<< Success

## 故障排除

#### 本部分提供的信息可用于对配置进行故障排除。

常见问题

#### 1. 网络中另一个DHCP服务器的存在

No startup-config, starting autoinstall/pnp/ztp... Autoinstall will terminate if any input is detected on console --- System Configuration Dialog ---Would you like to enter the initial configuration dialog? [yes/no]: Autoinstall trying DHCPv6 on Vlan1 Autoinstall trying DHCPv4 on Vlan1 Acquired IPv4 address 192.168.45.117 on Interface Vlan1 <<<<< Gets Different IP from another DI Received following DHCPv4 options: hostname : Switch

stop Autoip process
OK to enter CLI now...
pnp-discovery can be monitored without entering enable mode
Entering enable mode will stop pnp-discovery
Guestshell destroyed successfully

stop Autoip process
% Please answer 'yes' or 'no'.
Would you like to enter the initial configuration dialog? [yes/no]: no

#### 2. Python代码错误

--- System Configuration Dialog ---

Would you like to enter the initial configuration dialog? [yes/no]: Autoinstall trying DHCPv6 on Vlan1 Autoinstall trying DHCPv4 on Vlan1 Acquired IPv4 address 10.106.37.69 on Interface Vlan1 Received following DHCPv4 options: bootfile : http://10.106.37.59:80/ztp\_http.py stop Autoip process OK to enter CLI now... pnp-discovery can be monitored without entering enable mode Entering enable mode will stop pnp-discovery Attempting bootfile http://10.106.37.59:80/ztp\_http.py Loading http://10.106.37.59:80/ztp\_http.py Loading http://10.106.37.59:80/ztp\_http.py day0guestshell activated successfully Current state is: ACTIVATED dayOguestshell started successfully Current state is: RUNNING Guestshell enabled successfully File "/bootflash/guest-share/downloaded\_script.py", line 1 print "\n\n Running show version  $\n\n$ " ٨ SyntaxError: Missing parentheses in call to 'print'. Did you mean print("\n\n Running show version  $\n\n$ Guestshell destroyed successfully

#### 3. HTTP服务端口号

Script execution success!

HTTP服务正在不同的端口上侦听,例如8080,但选项67的DHCP配置指向80。

enable configure terminal ip dhcp excluded-address 10.0.0.2 ip dhcp pool ZTP\_Pool network 10.0.0.0 255.255.255.0 default-router 10.0.0.1 option 67 ascii http://10.0.0.2:80/ztp\_http.py

<<<< Change to 8080

#### 4. IP地址重复

验证DHCP作用域并排除分配给HTTP服务器的IP地址。

enable configure terminal ip dhcp excluded-address 10.0.0.2 ip dhcp pool ZTP\_Pool network 10.0.0.0 255.255.255.0 default-router 10.0.0.1

<<<< Exclude HTTP server address.

option 67 ascii <u>http://10.0.0.2:80/ztp\_http.py</u>

#### 5. 验证HTTP服务,停止并重新启动

vm: /var/www/html\$ sudo service apache2 stop
vm: /var/www/html\$ sudo service apache2 start
vm: /var/www/html\$ sudo service apache2 status

#### 数据包详细信息示例

#### HTTP交换摘要:

| 10.0.0.10 | 10.0.0.2  | HTTP | 183 | GET /http_ztp.py HTTP/1.1       | <<<< HTTPGETrequest |
|-----------|-----------|------|-----|---------------------------------|---------------------|
| 10.0.0.2  | 10.0.0.10 | HTTP | 245 | HTTP/1.1 200 OK (text/x-python) | <<<< Response       |

#### HTTP响应详细信息:

```
Hypertext Transfer Protocol
HTTP/1.1 200 OK\r\n
Content-Type: text/x-python\r\n
Content-Length: 20\r\n
Date: Tue, 04 Apr 2023 12:24:02 GMT\r\n
Connection: keep-alive\r\n
Keep-Alive: timeout=5\r\n
\r\n
[HTTP response 1/2]
[Time since request: 0.204568243 seconds]
[Request in frame: 21]
[Next request in frame: 25]
[Next response in frame: 26]
[Request URI: http://10.0.0.2:80/http_ztp.py]
```

>>>> URL

#### 关于此翻译

思科采用人工翻译与机器翻译相结合的方式将此文档翻译成不同语言,希望全球的用户都能通过各 自的语言得到支持性的内容。

请注意:即使是最好的机器翻译,其准确度也不及专业翻译人员的水平。

Cisco Systems, Inc. 对于翻译的准确性不承担任何责任,并建议您总是参考英文原始文档(已提供 链接)。